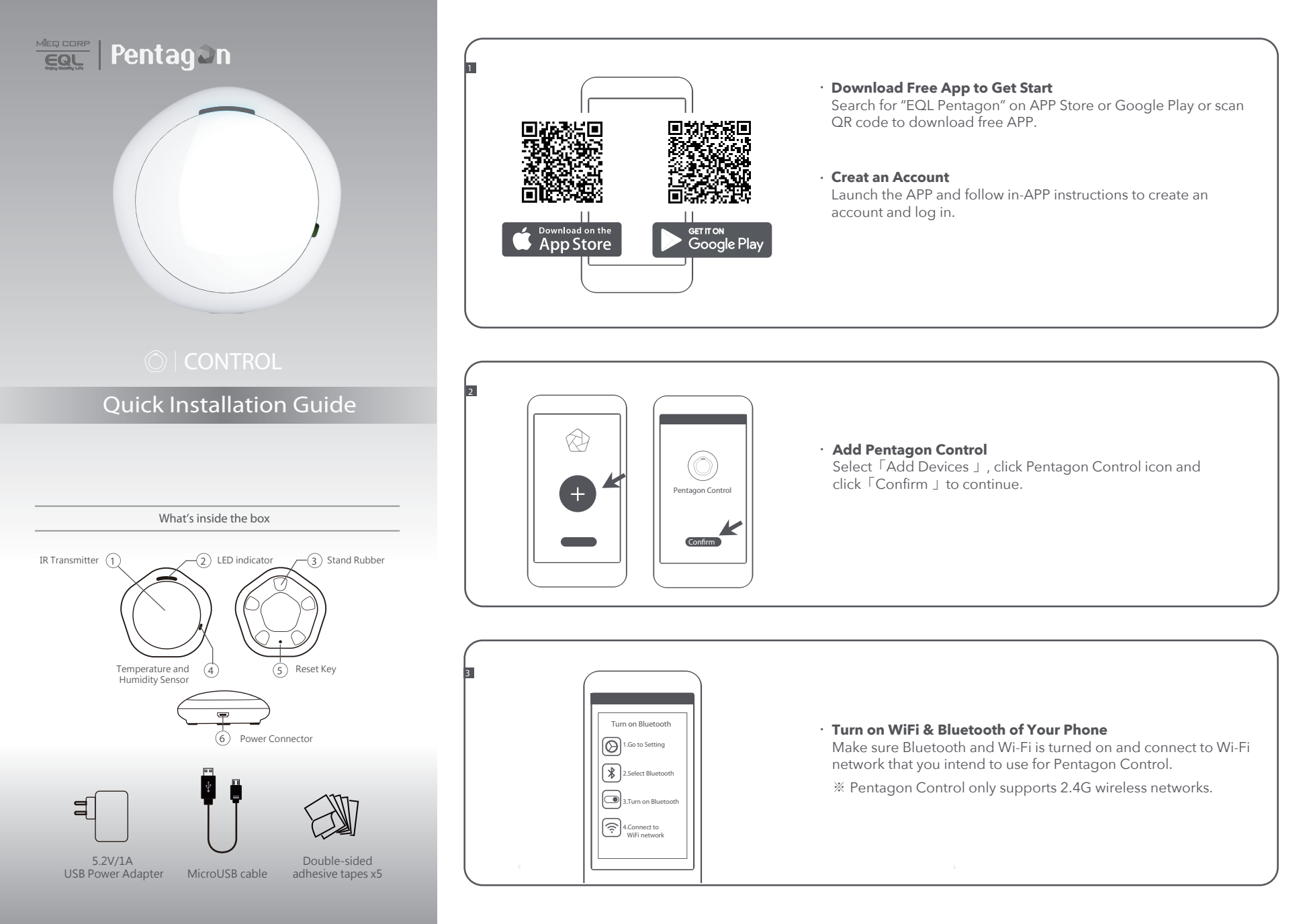

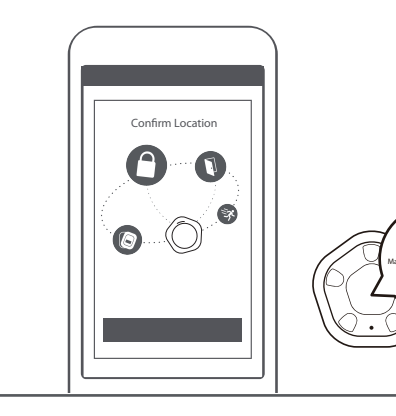

# Confirm Location

Please set your Pentagon Control at central to have better connection with other sensors and MiEQ Smart Locks you want to monitor and plug it in. When blue light is off, click 「Next Step」 to scan your Pentagon Control.networks.

Your Pentagon Control will be displayed as : "Pentagon - XXXXX" XXXXX are the last 5 digits of MAC Address

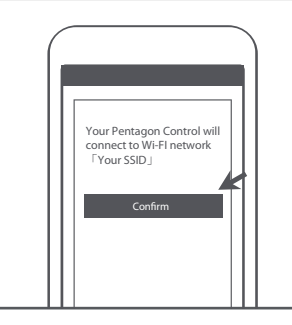

# · Verify your Wi-Fi Setting

Please click  $\lceil$  Confirm $\rfloor$  to verify your Pentagon Control and your phone are connected to the same Wi-Fi network. Enter Wi-Fi password, then click  $\lceil$  Confirm $\rfloor$  to the next step.

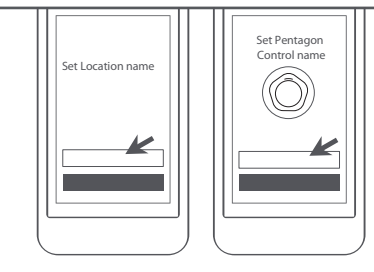

# Select Installation Location and Rename

When your Pentagon Control is connected, you can set location and rename your Pentagon Control.

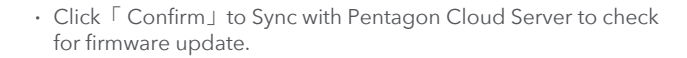

### Federal Communication Commission Interference Statement

This device complies with Part 15 of the FCC Rules. Operation is subject to the following two conditions: (1) This device may not cause harmful interference, and (2) this device must accept any interference received, including interference that may cause undesired operation.

This equipment has been tested and found to comply with the limits for a Class B digital device, pursuant to Part 15 of the FCC Rules. These limits are designed to provide reasonable protection against harmful interference in a residential installation. This equipment generates, uses and can radiate radio frequency energy and, if not installed and used in accordance with the instructions, may cause harmful interference to radio communications. However, there is no guarantee that interference will not occur in a particular installation. If this equipment does cause harmful interference to radio or television reception, which can be determined by turning the equipment of and on, the user is encouraged to try to correct the interference by one of the following measures:

•Reorient or relocate the receiving antenna.

- •Increase the separation between the equipment and receiver.
- •Connect the equipment into an outlet on a circuit different from that to which the receiver is connected.
- •Consult the dealer or an experienced radio/TV technician for help.

## FCC Caution:

- •Any changes or modifications not expressly approved by the party responsible for compliance could void the user's authority to operate this equipment.
- •This transmitter must not be co-located or operating in conjunction with any other antenna or transmitter.

### FOR MOBILE DEVICE USAGE (>20cm)

#### Radiation Exposure Statement:

This equipment complies with FCC radiation exposure limits set forth for an uncontrolled environment. This equipment should be installed and operated with minimum distance 20cm between the radiator & your body.

#### FOR COUNTRY CODE SELECTION USAGE (WLAN DEVICES)

Note: The country code selection is for non-US model only and is not available to all US model. Per FCC regulation, all WiFi product marketed in US must fixed to US operation channels only.

| MÎEQ CORP |  | E |
|-----------|--|---|
|-----------|--|---|

MiEQ Corp 1572 Kimberly Ave. FULLERTON, CA 92831 www.mieqcorp.com

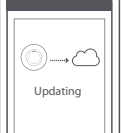